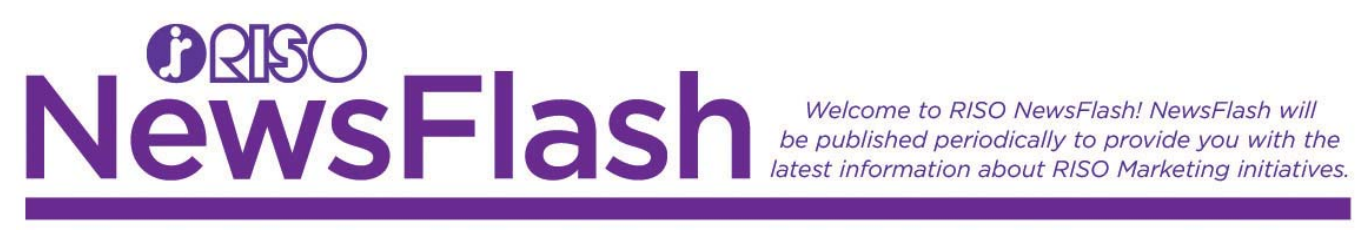

## ComColor Meter Report Types Updated

## Reference # 698 April 11, 2019

1

Each ComColor machine comes equipped with eight different meter reports for tracking usage. The reports are labeled Type A, Type B, Type C, Type D, Type E, Type F, Type G and Type H. This newsflash will describe the difference between each type.

In order to use any of the above listed reports, the feature must be activated in service mode. To do this on a ComColor or ComColor X1, the technician should access service mode, perform Test Mode **756**, and enter a numeric value between 1 and 8. To do this on a ComColor FW or ComColor GD, the technician should perform Test Mode 01-6-081, and enter a numeric value between 1 and 8. "1" corresponds to Type A report; "2" to Type B; etc. all the way to "8", which corresponds to Type H. Which report to select is determined by the individual dealer/selling entity. Branches should consult with their plans and controls unit for the proper report to use.

Every report contains four columns. Item, which is for full color versus mono color and/or monochrome, and black; paper size; page count (total number of clicks for each item and page size), and ID (which is given to each line item). Each Item Group has a "Total" line, where it is clicking each line item either once or twice. In addition to the meter information, each report contains the date, model, serial number, and latest firmware versions for the printer, finisher, scanner and controller.

### **Report Types A through D**

Reports A through D track prints by two color categories, labeled "Items" on the report. They are Full Color and Monochrome. Any prints made using mono color (Cyan and Magenta) will click to the monochrome meter.

**Type A** – If using Type A report, the unit will track prints made in full color or monochrome separately. In addition, for each respective color (Item) category, the report will group paper sizes as "Larger than A4/Letter" and "A4/Letter and smaller" as two separate line items. Next to the totals for each Item group (Full Color and Monochrome) this report will click each print only once. In other words, this report meters ledger size prints as one click (C1 + C3) and (C2 + C4).

|            | *∧ ::/a                                                                        |                                                  |                                                                    |                        |            |         | - | Report Type |
|------------|--------------------------------------------------------------------------------|--------------------------------------------------|--------------------------------------------------------------------|------------------------|------------|---------|---|-------------|
|            | RISO                                                                           | ComColor ser                                     | ies: Meter Re                                                      | ading Report           |            | Туре А  |   |             |
| Color      | Date(Y/M/D):                                                                   | 06/09/2009                                       | Itom                                                               | Papar size             | Daga sawat | 10      |   |             |
| Categories |                                                                                |                                                  | item                                                               | Paper size             | Page count | ID C1   |   |             |
|            | Model:                                                                         | ComColor 9050                                    | Full color                                                         | A4/I etter and smaller | 1775       |         |   |             |
|            | Serial No :                                                                    | 33350027                                         |                                                                    | Total                  | 2277       | C1+C3   |   | <b>T</b> A  |
|            |                                                                                | 55556627                                         |                                                                    | Larger than A4/Letter  | 0          | C2      |   | Туре А      |
|            |                                                                                |                                                  | Monochrome                                                         | A4/Letter and smaller  | 46         | C4      |   | meters      |
|            |                                                                                |                                                  | 1                                                                  | Total                  | 46         | C2 + C4 |   | all sizes   |
|            |                                                                                |                                                  | Please fill in bel                                                 | low                    | I          | ſ       |   | as I click  |
|            | Printer property<br>-Firmware:<br>Package<br>Finisher<br>Scanner<br>Controller | :<br>5.12.2<br>30.0.0<br>1.17.0<br>1.00R-1510.89 | Company Nar<br>Customer Nar<br>Telephone Nu<br>Signature:<br>Memo: | ne:                    |            |         |   |             |

**Type B** - If using Type B report, the unit will track prints made in full color or monochrome separately. In addition, for each respective color (Item) category, the report will group paper sizes as "Larger than A4/Letter" and "A4/Letter and smaller" as two separate line items. Next to the totals for each Item group (Full Color and Monochrome) this report will click prints that are legal size and larger twice (x2).

Below is a thumbnail of a print out for Type B report.

Below is a thumbnail of a print out for Type A report.

|                                                                                |                                                  | Meter display                                             |                       |            |           | - |                   |
|--------------------------------------------------------------------------------|--------------------------------------------------|-----------------------------------------------------------|-----------------------|------------|-----------|---|-------------------|
| Date(Y/M/D):                                                                   | 06/09/2009                                       | Item                                                      | Paper size            | Page count | ID        |   |                   |
| Model:                                                                         | ComColor 9050                                    |                                                           | Larger than A4/Letter | 502        | C1        | - |                   |
|                                                                                |                                                  | Full color                                                | A4/Letter and smaller | 1776       | C3        | 1 | Type B clicks     |
| Serial No.:                                                                    | 33350027                                         |                                                           | Total                 | 2780       | C1x2 + C3 |   | <br>prints larger |
|                                                                                |                                                  | -                                                         | Larger than A4/Letter | 0          | C2        | T | than Letter       |
|                                                                                |                                                  | Monochrome                                                | A4/Letter and smaller | 46         | C4        | 1 | letter and        |
|                                                                                |                                                  |                                                           | Total                 | 46         | C2x2 + C4 |   | smaller once      |
|                                                                                |                                                  | Please fill in bel                                        | ow                    |            |           |   | (C1x2 + C3)       |
| Printer property<br>-Firmware:<br>Package<br>Finisher<br>Scanner<br>Controller | :<br>5.12.2<br>30.0.0<br>1.17.0<br>1.00R-1510.89 | Company Nan<br>Customer Nan<br>Telephone Nu<br>Signature: | ne:                   |            |           |   |                   |
|                                                                                |                                                  | Signature:<br>Memo:                                       |                       |            |           |   |                   |

**Type C** - If using Type C report, the unit will track prints made in full color or monochrome separately. In addition, for each respective color category, the report will group paper sizes as "Larger than B4/Legal" and "B4/Legal and smaller" as two separate line items. Next to the totals for each Item group (Full Color and Monochrome) this report meters all paper sizes as one click.

Below is a thumbnail of a print out for Type C report.

| <u> KRO</u>                                                                    | ComColor ser                                | ies: Meter Re                                                      | ading Report         | L          | Туре С  |   |                         |
|--------------------------------------------------------------------------------|---------------------------------------------|--------------------------------------------------------------------|----------------------|------------|---------|---|-------------------------|
| Date(Y/M/D):                                                                   | 06/09/2009                                  | Item                                                               | Paper size           | Page count | ID      |   |                         |
| Model                                                                          | Com Color DOFD                              | -                                                                  | Larger than B4/Legal | 479        | C1      | 1 | This report aroups      |
| Model:                                                                         | Comcolor 9050                               | Full color                                                         | B4/Legal and smaller | 1797       | C3      | 1 | legal and letter prints |
| Serial No.:                                                                    | 33350027                                    |                                                                    | Total                | 2276       | C1 + C3 | ┓ | —— together. All prints |
|                                                                                |                                             | -                                                                  | Larger than B4/Legal | 0          | C2      | 1 | are metered as a        |
|                                                                                |                                             | Monochrome                                                         | B4/Legal and smaller | 46         | C4      | 1 | single click.           |
|                                                                                |                                             |                                                                    | Total                | 46         | C2 + C4 |   |                         |
|                                                                                |                                             | Please fill in bel                                                 | ow                   |            |         | - |                         |
| Printer property<br>-Firmware:<br>Package<br>Finisher<br>Scanner<br>Controller | 5.12.2<br>00.0.0<br>1.17.0<br>1.00R-1510.89 | Company Nan<br>Customer Nar<br>Telephone Nu<br>Signature:<br>Memo: | ne:<br>mber:<br>     |            |         |   |                         |

**Type D** - If using Type D report, the unit will track prints made in full color or monochrome separately. In addition, for each respective color (or Item) category, the report will group paper sizes as "Larger than B4/Legal" and "B4/Legal and smaller" as two separate line items. Next to the totals for each Item group (Full Color and Monochrome) this report meters all paper sizes larger than B4/Legal as two clicks (x2).

Below is a thumbnail of a print out for Type D report.

| RRO                                                                                                    | ComColor ser  | ies: Meter Rea                                                     | ading Report         |            | Type D    |
|----------------------------------------------------------------------------------------------------|---------------|--------------------------------------------------------------------|----------------------|------------|-----------|
|                                                                                                    |               | Meter display                                                      |                      |            |           |
| Date(Y/M/D):                                                                                                    | 06/09/2009    | Item                                                               | Paper size           | Page count | ID        |
| Model:                                                                                                    | ComColor 9050 |                                                                    | Larger than B4/Legal | 479        | C1        |
|                                                                                                    |               | Full color                                                         | B4/Legal and smaller | 1800       | C3        |
| Serial No.:                                                                                                    | 33350027      |                                                                    | Total                | 2758       | C1x2 + C3 |
|                                                                                                    |               | •                                                                  | Larger than B4/Legal | 0          | C2        |
|                                                                                                    |               | Monochrome                                                         | B4/Legal and smaller | 46         | C4        |
|                                                                                                    |               |                                                                    | Total                | 46         | C2x2 + C4 |
|                                                                                                    |               | Please fill in bel                                                 | ow                   |            |           |
| Printer property:<br>-Firmware:<br>Package 5.12.2<br>Finisher 30.0.0<br>Scanner 1.17.0<br>Controller 1.00R-1510.89 |               | Company Nam<br>Customer Nam<br>Telephone Nu<br>Signature:<br>Memo: | ne:<br>mber:         |            | _         |

Type D report groups paper sizes larger than B4/Legal together and clicks those prints twice (C1x2 + C3). Legal, letter and smaller pages would click once.

## Report Types E through H

Reports E through H track prints by three color categories, labeled "Items" on the report. They are Full Color, Mono-color and Black. This allows resellers to charge different rates for the different levels of color.

**Type E** – If using Type E report, the unit tracks prints made in Full color, Mono-color and Black separately. In addition, for each respective color (or Item) category, the report will group paper sizes as "Larger than A4/Letter" and "A4/Letter and smaller" as two separate line items. Next to the totals for each Item group (Full Color, Mono-color and Black) this report meters all paper sizes as one click.

Below is a thumbnail of a print out for Type E report.

|                                                                                                    |               | Meter display                               |                       |            |           |
|----------------------------------------------------------------------------------------------------|---------------|---------------------------------------------|-----------------------|------------|-----------|
|                                                                                                    |               | Item                                        | Paper size            | Page count | ID        |
| Date(Y/M/D):                                                                                                    | 06/09/2009    |                                             | Larger than A4/Letter | 502        | C1        |
|                                                                                                    |               | Full color                                  | A4/Letter and smaller | 1778       | C3        |
|                                                                                                    |               |                                             | Total                 | 2280       | C1 + C3   |
| Model:                                                                                                    | ComColor 9050 |                                             | Larger than A4/Letter | 0          | MCL       |
|                                                                                                    |               | Mono-color                                  | A4/Letter and smaller | 10         | MCS       |
| Serial No.:                                                                                                    |               |                                             | Total                 | 10         | MCL + MCS |
|                                                                                                    | 33350027      |                                             | Larger than A4/Letter | 0          | MBL       |
|                                                                                                    |               | Black                                       | A4/Letter and smaller | 37         | MBS       |
|                                                                                                    |               |                                             | Total                 | 37         | MBL + MB  |
| Printer property:<br>-Firmware:<br>Package 5.12.2<br>Finisher 30.0.0<br>Scanner 1.17.0<br>Controller 1.00R-1510.89 |               | Company Nar<br>Customer Nar<br>Telephone Nu | ne:                   |            |           |

Type E groups prints larger than letter together and letter and smaller together. All paper sizes are metered at one click.

**Type F** – If using Type F report, the unit tracks prints made in Full color, Mono-color and Black separately. In addition, for each respective color (or Item) category, the report will group paper sizes as "Larger than A4/Letter" and "A4/Letter and smaller" as two separate line items. Next to the totals for each Item group (Full Color, Mono-color and Black) this report meters paper sizes larger than A4/letter as two clicks (x2).

Below is a thumbnail of a print out for Type F report.

|                                               |                             | weter display                                     |                                                         |               |                           |   | than A4/Letter                            |
|-----------------------------------------------|-----------------------------|---------------------------------------------------|---------------------------------------------------------|---------------|---------------------------|---|-------------------------------------------|
| Date(V/M/D)                                   | 06 (00 (2000                | ltem                                              | Paper size                                              | Page count    | ID                        | 1 | together and clicks                       |
| Date(1/M/D):                                  | 06/09/2009                  | Full color                                        | Larger than A4/Letter<br>A4/Letter and smaller<br>Total | 502<br>1779   | C1<br>C3                  |   | those prints twice<br>(C1x2 + C3), (MCLx2 |
| Model:                                        | ComColor 9050               | Mono-color                                        | Larger than A4/Letter<br>A4/Letter and smaller          | 0             | MCL<br>MCS                |   | + MCS), ( <mark>MBLx2</mark> +<br>MBS)    |
| Serial No.:                                   | 33350027                    | Black                                             | Total<br>Larger than A4/Letter<br>A4/Letter and smaller | 10<br>0<br>37 | MCLx2 + MCS<br>MBL<br>MBS |   |                                           |
| Printer property:<br>-Firmware:<br>Package 5. | 12.2                        | Please fill in bel<br>Company Nan<br>Customer Nan | ow<br>ne:                                               | 37            | TWBLX2 + MBS              |   |                                           |
| Scanner 1.<br>Controller 1.                   | .0.0<br>17.0<br>00R-1510.89 | Telephone Nu<br>Signature:                        | mber:                                                   |               |                           |   |                                           |

**Type G** – If using Type G report, the unit tracks prints made in Full color, Mono-color and Black separately. In addition, for each respective color (or Item) category, the report will group paper sizes as "Larger than B4/Legal" and "B4/Legal and smaller" as two separate line items. Next to the totals for each Item group (Full Color, Mono-color and Black) this report meters all paper sizes at one click.

Below is a thumbnail of a print out for Type G report.

| RIGO                                                                                    | ComColor ser                               | es: Meter Re                                                                   | ading Report                |            | Type G    |
|-----------------------------------------------------------------------------------------|--------------------------------------------|--------------------------------------------------------------------------------|-----------------------------|------------|-----------|
|                                                                                         | 4                                          | Meter display                                                                  |                             |            |           |
|                                                                                         |                                            | Item                                                                           | Paper size                  | Page count | ID        |
| Date(Y/M/D):                                                                            | 06/09/2009                                 |                                                                                | Larger than B4/Legal        | 479        | C1        |
|                                                                                         |                                            | Full color                                                                     | B4/Legal and smaller        | 1803       | C3        |
|                                                                                         |                                            |                                                                                | Total                       | 2282       | C1 + C3   |
| Model:                                                                                  | ComColor 9050                              |                                                                                | Larger than B4/Legal        | 0          | MCL       |
|                                                                                         |                                            | Mono-color                                                                     | B4/Legal and smaller        | 10         | MCS       |
| Serial No.: 33                                                                          |                                            |                                                                                | Total                       | 10         | MCL + MCS |
|                                                                                         | 33350027                                   | 27                                                                             | Larger than B4/Legal        | 0          | MBL       |
|                                                                                         |                                            | Black                                                                          | B4/Legal and smaller        | 37         | MBS       |
|                                                                                         |                                            |                                                                                | Total                       | 37         | MBL + MBS |
| Printer property:<br>-Firmware:<br>Package 5<br>Finisher 3<br>Scanner 1<br>Controller 1 | 5.12.2<br>30.0.0<br>.17.0<br>1.00R-1510.89 | Please fill in be<br>Company Nar<br>Customer Nar<br>Telephone Nu<br>Signature: | low<br>ne:<br>ne:<br>umber: |            |           |
|                                                                                         |                                            | Memo:                                                                          |                             |            |           |

Type G report groups paper sizes larger than B4/Legal together, and paper sizes B4/Legal and smaller together. All paper sizes are metered at one click

**Type H** – If using Type H report, the unit tracks prints made in Full color, Mono-color and Black separately. In addition, for each respective color (or Item) category, the report will group paper sizes as "Larger than B4/Legal" and "B4/Legal and smaller" as two separate line items. Next to the totals for each Item group (Full Color, Mono-color and Black) this report meters paper sizes larger than B4/Legal as two clicks (x2).

Below is a thumbnail of a print out for Type H report.

| RISO                                                                           | ComColor seri                                    | es: Meter Re                                                                            | ading Report                | [          | Туре Н      |
|--------------------------------------------------------------------------------|--------------------------------------------------|-----------------------------------------------------------------------------------------|-----------------------------|------------|-------------|
|                                                                                | 2                                                | Meter display                                                                           |                             |            |             |
|                                                                                |                                                  | Item                                                                                    | Paper size                  | Page count | ID          |
| Date(Y/M/D):                                                                   | 06/09/2009                                       |                                                                                         | Larger than B4/Legal        | 479        | C1          |
|                                                                                |                                                  | Full color                                                                              | B4/Legal and smaller        | 1804       | C3          |
|                                                                                |                                                  |                                                                                         | Total                       | 2762       | C1x2 + C3   |
| Model:                                                                         | ComColor 9050                                    |                                                                                         | Larger than B4/Legal        | 0          | MCL         |
|                                                                                |                                                  | Mono-color                                                                              | B4/Legal and smaller        | 10         | MCS         |
|                                                                                |                                                  |                                                                                         | Total                       | 10         | MCLx2 + MCS |
| Serial No.:                                                                    | 33350027                                         |                                                                                         | Larger than B4/Legal        | 0          | MBL         |
|                                                                                |                                                  | Black                                                                                   | B4/Legal and smaller        | 37         | MBS         |
|                                                                                |                                                  |                                                                                         | Total                       | 37         | MBLx2 + MBS |
| Printer property<br>-Firmware:<br>Package<br>Finisher<br>Scanner<br>Controller | :<br>5.12.2<br>30.0.0<br>1.17.0<br>1.00R-1510.89 | Please fill in be<br>Company Nar<br>Customer Nar<br>Telephone Nu<br>Signature:<br>Memo: | low<br>ne:<br>me:<br>imber: |            |             |

Report H meters paper sizes larger than legal at two clicks (x2) and paper sizes legal and smaller at one click.

## **Detailed Count Report**

If no report is selected under this service mode, the default report will be the "Detailed count". This report shows all clicks made for Ledger, Letter, Legal, Statement, Irregular size L and Irregular size S, for Black, Mono-color and Full color. All meters click at a single rate.

Below is a thumbnail of the Detailed count print out.

| <detailed count=""><br/>06/09/2009<br/>RISO Printer</detailed>                                        |      |       |                        |                                                |                                                     |
|----------------------------------------------------------------------------------------------------|------|-------|------------------------|------------------------------------------------|-----------------------------------------------------|
| Total<br>Paper size<br>Ledger<br>Letter<br>Legal<br>Statement<br>Irregular size L<br>Irregular size S | 2554 | Black | 0<br>35<br>0<br>0<br>0 | Mono-color<br>0<br>10<br>0<br>0<br>0<br>0<br>0 | Full color<br>473<br>1768<br>23<br>0<br>6<br>6<br>6 |

## **Important Notes**

It is important to note that only one report type can be active at one time, however a dealer can switch to a different report at any given time. Totals shown on the reports are cumulative and represent prints made from day 1.

Technicians should be sure to calibrate the external feed tray (standard paper feed tray) in order to avoid having standard paper sizes such as legal and ledger metering as Irregular size L. This could result in inadvertent double clicking for legal size paper when certain report Types are selected.

We recommend that per-click-billing be done utilizing one of the reports (soft meters). There is a hard meter on the front of the machine that registers all pages sent through the machine. This includes any prints sent through the duplex unit in face down mode to the high-capacity receive tray of the finisher, even if no imaging is performed on the back of the page.

All images made on the ComColor devices are recorded on the meter report. This includes any prints and test patterns made in service mode. Simplex prints sent to the highcapacity stacker of the finisher (face down mode) are only recorded as a simplex print on the soft meters, however on the hard meter, these prints will register twice.

Blank pages scanned or sent from a computer will register as prints. If the color mode is set to Auto, these pages will meter to the monochrome/black meter. If not, they will meter to whatever color mode is selected.

Full size scans of each meter report type, taken on a ComColor 9050 are attached at the end of this newsflash.

## Viewing, printing, downloading meter reports

The ComColor printers give administrators the option of viewing their meter report on screen, printing them, or downloading them. All three of these can be down from either a computer, or the printer's touch panel.

### From a computer

Log on to the GDI controller of the ComColor device using RISO Console, or by typing the IP address of the GDI controller into a web browser. On the left hand side bar, click on Meter Display. From here you can view the report, print the report, or download it as a .CSV file.

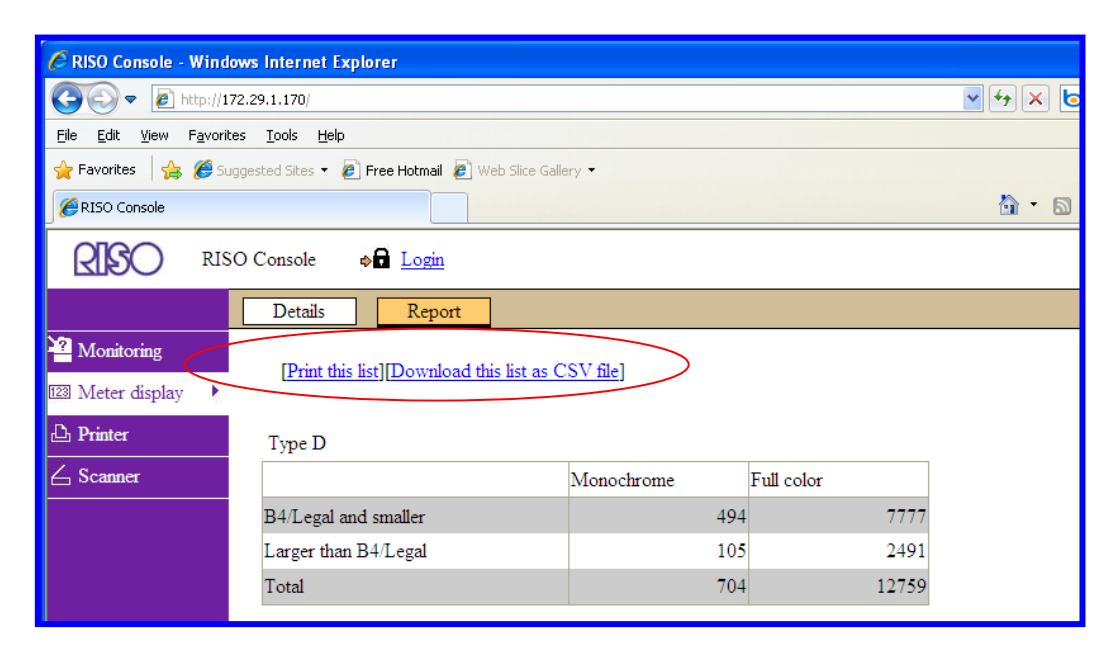

The Details tab shows the Detailed count report, which can also be view, printed or saved.

|                 | O Console                   |                      |            |            |
|-----------------|-----------------------------|----------------------|------------|------------|
|                 | Details Report              | ]                    |            |            |
| Monitoring      |                             |                      |            |            |
| 🖾 Meter display | Print this list Download th | us list as CSV file] | )          |            |
| 🗅 Printer       | Total: 11252                |                      |            |            |
| 占 Scanner       | Paper size                  | Black                | Mono-color | Full color |
|                 | Ledger                      | 70                   | 6          | 2418       |
|                 | Letter                      | 452                  | 10         | 6908       |
|                 | Legal                       | 0                    | 0          | 94         |
|                 | Statement                   | 0                    | 0          | 0          |
|                 | Irregular size L            | 10                   | 23         | 85         |
|                 | Irregular size S            | 9                    | 23         | 775        |

### From the printer's touch panel display

| F1<br>F2<br>F3<br>F1<br>F2<br>F3<br>F3<br>F3<br>F3<br>F4<br>F4<br>F4<br>F4<br>F4<br>F4<br>F4<br>F4<br>F4<br>F4 | 123<br>456<br>789<br>*0#<br>C | USB slot<br>located<br>here |
|----------------------------------------------------------------------------------------------------|-------------------------------|-----------------------------|

Press the Function button labeled 123. See screen shot below:

If one of the report types is active, there will be two tab selections; one for Report and one for Details. The Report tab will allow you to view and print the report type that is active. To download, place a compatible USB in the side of the unit and select the Save to USB flash drive option from the touch panel display.

Note: Meter reports printed from either the PC or the touch panel will register as clicks.

# ComColor series: Meter Reading Report

Type A

| Date(Y/M/D):          | 06/09/2009              | ltem                        | Paper size            | Page count | ID                                                   |
|-----------------------|-------------------------|-----------------------------|-----------------------|------------|------------------------------------------------------|
| Model                 | ComColor 9050           |                             | Larger than A4/Letter | 502        | C1                                                   |
| Wodel.                |                         | Full color                  | A4/Letter and smaller | 1775       | C3                                                   |
| Serial No.:           | 33350027                |                             | Total                 | 2277       | C1 + C3                                              |
|                       |                         |                             | Larger than A4/Letter | 0          | C2                                                   |
|                       | Monochron               | Monochrome                  | A4/Letter and smaller | 46         | C4                                                   |
|                       |                         |                             | Total                 | 46         | C2 + C4                                              |
|                       |                         | Please fill in bel          | ow                    |            | Same and a state in the property of the statement of |
| -Firmware:<br>Package | :<br>5.12.2             | Company Nan<br>Customer Nar | ne:                   |            |                                                      |
| Scanner               | 1.17.0<br>1 008-1510 89 | Telephone Nu                | imber:                |            |                                                      |
| controller            | 1.00111910.00           | Signature:                  | -                     |            |                                                      |
|                       |                         | Memo:                       |                       |            |                                                      |

## Meter display

## ComColor series: Meter Reading Report

Meter display

Туре В

| Date(Y/M/D):     | 06/09/2009    | Item               | Paper size            | Page count | ID        |
|------------------|---------------|--------------------|-----------------------|------------|-----------|
| Model            | ComColor 9050 |                    | Larger than A4/Letter | 502        | C1        |
| Serial No.:      | 33350027      | . Full color       | A4/Letter and smaller | 1776       | C3        |
|                  |               |                    | Total                 | 2780       | C1x2 + C3 |
|                  |               | -                  | Larger than A4/Letter | 0          | C2        |
|                  |               | Monochrome         | A4/Letter and smaller | 46         | C4        |
|                  |               |                    | Total                 | 46         | C2x2 + C4 |
|                  |               | Please fill in bel | ow                    |            | -         |
| Printer property |               | Company Nan        | ne:                   |            |           |

Printer prope -Firmware: Package Finisher 5.12.2 30.0.0 1.17.0 Scanner Controller 1.00R-1510.89

| Company Name:     |  |
|-------------------|--|
| Customer Name:    |  |
| Telephone Number: |  |
| Signature:        |  |
|                   |  |
| Memo:             |  |

# ComColor series: Meter Reading Report

Туре С

|                         |                                                                                       | Meter display                                                                                                    |                                                                                                    |                                                                                                    |  |  |
|-------------------------|---------------------------------------------------------------------------------------|----------------------------------------------------------------------------------------------------|----------------------------------------------------------------------------------------------------|----------------------------------------------------------------------------------------------------|--|--|
| 06/09/2009              | Item                                                                                  | Paper size                                                                                                    | Page count                                                                                                    | ID                                                                                                    |  |  |
| ComColor 9050           | Full color                                                                            | Larger than B4/Legal                                                                                                    | 479                                                                                                    | C1                                                                                                    |  |  |
|                         |                                                                                       | B4/Legal and smaller                                                                                                    | 1797                                                                                                    | C3                                                                                                    |  |  |
| Serial No.: 33350027    |                                                                                       | Total                                                                                                    | 2276                                                                                                    | C1 + C3                                                                                                    |  |  |
|                         | -                                                                                     | Larger than B4/Legal                                                                                                    | 0                                                                                                    | C2                                                                                                    |  |  |
|                         | Monochrome                                                                            | B4/Legal and smaller                                                                                                    | 46                                                                                                    | C4                                                                                                    |  |  |
|                         |                                                                                       | Total                                                                                                    | 46                                                                                                    | C2 + C4                                                                                                    |  |  |
| :                       | Please fill in bel<br>Company Nan                                                     | ow<br>ne:                                                                                                    |                                                                                                    |                                                                                                    |  |  |
| 5.12.2<br>30.0.0        | Customer Nan                                                                          | ne:                                                                                                    |                                                                                                    | Anne Costerior                                                                                                    |  |  |
| 1.17.0<br>1.00R-1510.89 | Telephone Number:                                                                     |                                                                                                    |                                                                                                    |                                                                                                    |  |  |
|                         | Signature:                                                                            |                                                                                                    |                                                                                                    |                                                                                                    |  |  |
|                         | Memo:                                                                                 |                                                                                                    |                                                                                                    |                                                                                                    |  |  |
|                         | 06/09/2009<br>ComColor 9050<br>33350027<br>5.12.2<br>30.00<br>1.17.0<br>1.00R-1510.89 | 06/09/2009<br>Item<br>ComColor 9050<br>Full color<br>33350027<br>Monochrome<br>Please fill in bel<br>Company Nan<br>Customer Nan<br>Customer Nan<br>Telephone Nu<br>Signature:<br>Memo: | Meter display   06/09/2009 Item Paper size   ComColor 9050 Larger than B4/Legal B4/Legal and smaller   33350027 Total Larger than B4/Legal   Monochrome B4/Legal and smaller Total   Monochrome B4/Legal and smaller Total   Please fill in below Total E   S.12.2 Company Name: Customer Name: Signature:   S.12.7 Signature: Signature: Signature: | Meter display     06/09/2009   Item   Paper size   Page count     ComColor 9050   Larger than B4/Legal   479     B4/Legal and smaller   1797     33350027   Total   2276     Monochrome   B4/Legal and smaller   0     Monochrome   B4/Legal and smaller   46     Total   46   46     Please fill in below   Company Name: |  |  |

Type D

|                                                                                |                                                  | Meter display                                                      |                      |            |           |
|--------------------------------------------------------------------------------|--------------------------------------------------|--------------------------------------------------------------------|----------------------|------------|-----------|
| Date(Y/M/D):                                                                   | 06/09/2009                                       | ltem                                                               | Paper size           | Page count | ID        |
| Model                                                                          | ComColor 9050                                    |                                                                    | Larger than B4/Legal | 479        | C1        |
| WOUCH.                                                                         |                                                  | Full color                                                         | B4/Legal and smaller | 1800       | C3        |
| Serial No.:                                                                    | 33350027                                         |                                                                    | Total                | 2758       | C1x2 + C3 |
|                                                                                | Monochrome                                       | Larger than B4/Legal                                               | 0                    | C2         |           |
|                                                                                |                                                  | B4/Legal and smaller                                               | 46                   | C4         |           |
|                                                                                |                                                  |                                                                    | Total                | 46         | C2x2 + C4 |
|                                                                                |                                                  | Please fill in bel                                                 | ow                   |            |           |
| Printer property<br>-Firmware:<br>Package<br>Finisher<br>Scanner<br>Controller | :<br>5.12.2<br>30.0.0<br>1.17.0<br>1.00R-1510.89 | Company Nan<br>Customer Nar<br>Telephone Nu<br>Signature:<br>Memo: | ne:<br>ber:          |            |           |

Type E

|              |               | Meter display |                       |            |           |  |
|--------------|---------------|---------------|-----------------------|------------|-----------|--|
|              |               | ltem          | Paper size            | Page count | ID        |  |
| Date(Y/M/D): | 06/09/2009    |               | Larger than A4/Letter | 502        | C1        |  |
|              |               | Full color    | A4/Letter and smaller | 1778       | C3        |  |
|              |               |               | Total                 | 2280       | C1 + C3   |  |
| Model:       | ComColor 9050 |               | Larger than A4/Letter | 0          | MCL       |  |
|              |               | Mono-color    | A4/Letter and smaller | 10         | MCS       |  |
|              |               |               | Total                 | 10         | MCL + MCS |  |
| Serial No.:  | 33350027      |               | Larger than A4/Letter | 0          | MBL       |  |
|              |               | Black         | A4/Letter and smaller | 37         | MBS       |  |
|              |               |               | Total                 | 37         | MBL + MBS |  |

Please fill in below

| Printer property:<br>-Firmware:<br>Package 5.12.2<br>Finisher 30.0.0 | Company Name:<br>Customer Name: |  |
|----------------------------------------------------------------------|---------------------------------|--|
| Scanner 1.17.0<br>Controller 1.00R-1510.89                           | Telephone Number:               |  |
|                                                                      | Signature:                      |  |
|                                                                      | Memo:                           |  |

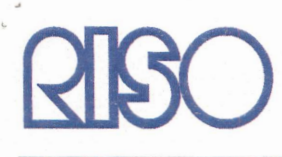

Type F

|              |                                                                                                    | Meter display |                       |            |             |  |
|--------------|----------------------------------------------------------------------------------------------------|---------------|-----------------------|------------|-------------|--|
|              |                                                                                                    | ltem          | Paper size            | Page count | ID          |  |
| Date(Y/M/D): | 06/09/2009                                                                                                    |               | Larger than A4/Letter | 502        | C1          |  |
|              | an the continuous of the second second for an and the second second second second second second second second s | Full color    | A4/Letter and smaller | 1779       | C3          |  |
|              |                                                                                                    |               | Total                 | 2783       | C1x2 + C3   |  |
| Model:       | ComColor 9050                                                                                                   |               | Larger than A4/Letter | 0          | MCL         |  |
|              |                                                                                                    | Mono-color    | A4/Letter and smaller | 10         | MCS         |  |
|              |                                                                                                    |               | Total                 | 10         | MCLx2 + MCS |  |
| Serial No.:  | 33350027                                                                                                    |               | Larger than A4/Letter | 0          | MBL         |  |
|              |                                                                                                    | Black         | A4/Letter and smaller | 37         | MBS         |  |
|              |                                                                                                    |               | Total                 | 37         | MBLx2 + MBS |  |

Please fill in below

# Printer property: -Firmware: Package 5.12.2 Finisher 30.0.0 Scanner 1.17.0 Controller 1.00R-1510.89

| Customer Name:    |  |
|-------------------|--|
| Telephone Number: |  |
| Signature:        |  |

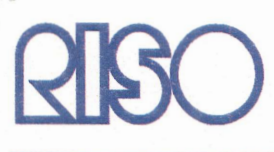

Type G

|              |               | Meter display |                      |            |           |  |
|--------------|---------------|---------------|----------------------|------------|-----------|--|
|              |               | ltem          | Paper size           | Page count | ID        |  |
| Date(Y/M/D): | 06/09/2009    |               | Larger than B4/Legal | 479        | C1        |  |
|              |               | Full color    | B4/Legal and smaller | 1803       | C3        |  |
|              |               |               | Total                | 2282       | C1 + C3   |  |
| Model:       | ComColor 9050 |               | Larger than B4/Legal | 0          | MCL       |  |
|              |               | Mono-color    | B4/Legal and smaller | 10         | MCS       |  |
|              |               |               | Total                | 10         | MCL + MCS |  |
| Serial No.:  | 33350027      |               | Larger than B4/Legal | 0          | MBL       |  |
|              |               | Black         | B4/Legal and smaller | 37         | MBS       |  |
|              |               |               | Total                | 37         | MBL + MBS |  |

Please fill in below

# Printer property: -Firmware: Package 5.12.2 Finisher 30.0.0 Scanner 1.17.0 Controller 1.00R-1510.89

| Company Name:<br>Customer Name: | - |
|---------------------------------|---|
| Telephone Number:               | - |
| Signature:                      | _ |

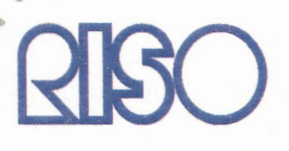

## ComColor series: Meter Reading Report

Type H

|              |               | Meter display |                      |            |             |  |
|--------------|---------------|---------------|----------------------|------------|-------------|--|
|              |               | ltem          | Paper size           | Page count | ID          |  |
| Date(Y/M/D): | 06/09/2009    |               | Larger than B4/Legal | 479        | C1          |  |
|              |               | Full color    | B4/Legal and smaller | 1804       | C3          |  |
|              |               |               | Total                | 2762       | C1x2 + C3   |  |
| Model:       | ComColor 9050 |               | Larger than B4/Legal | 0          | MCL         |  |
|              |               | Mono-color    | B4/Legal and smaller | 10         | MCS         |  |
|              |               |               | Total                | 10         | MCLx2 + MCS |  |
| Serial No.:  | 33350027      |               | Larger than B4/Legal | 0          | MBL         |  |
|              |               | Black         | B4/Legal and smaller | 37         | MBS         |  |
|              |               |               | Total                | 37         | MBLx2 + MBS |  |

Please fill in below

## Printer property: -Firmware: Package 5.12.2 Finisher 30.0.0 Scanner 1.17.0 Controller 1.00R-1510.89

| Company Name:     |  |
|-------------------|--|
| Customer Name:    |  |
| Telephone Number: |  |
| Signature:        |  |
|                   |  |

| <det< th=""><th>ailed count&gt;<br/>6/09/2009<br/>ISO Printer</th><th></th><th></th><th></th><th></th><th></th></det<> | ailed count><br>6/09/2009<br>ISO Printer                                                              |      |       |                        |                                           |                                                |
|----------------------------------------------------------------------------------------------------|----------------------------------------------------------------------------------------------------|------|-------|------------------------|-------------------------------------------|------------------------------------------------|
| ÷                                                                                                    | Total<br>Paper size<br>Ledger<br>Letter<br>Legal<br>Statement<br>Irregular size L<br>Irregular size S | 2554 | Black | 0<br>35<br>0<br>0<br>0 | Mono-color<br>0<br>10<br>0<br>0<br>0<br>0 | Full color<br>473<br>1768<br>23<br>0<br>6<br>6 |